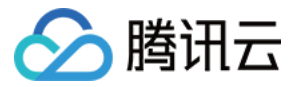

# 数据库 MySQL 监控 产品文档

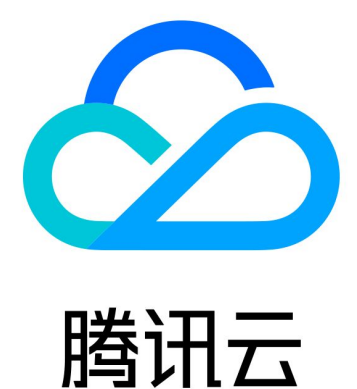

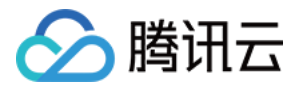

【版权声明】

©2013-2018 腾讯云版权所有

本文档著作权归腾讯云单独所有,未经腾讯云事先书面许可,任何主体不得以任何形式复制、修改、抄袭、传播全部或部分本文档内容。

【商标声明】

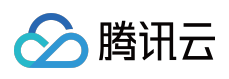

及其它腾讯云服务相关的商标均为腾讯云计算(北京)有限责任公司及其关联公司所有。本文档涉及的第三方 主体的商标,依法由权利人所有。

【服务声明】

本文档意在向客户介绍腾讯云全部或部分产品、服务的当时的整体概况,部分产品、服务的内容可能有所调整。您 所购买的腾讯云产品、服务的种类、服务标准等应由您与腾讯云之间的商业合同约定,除非双方另有约定,否则, 腾讯云对本文档内容不做任何明示或模式的承诺或保证。

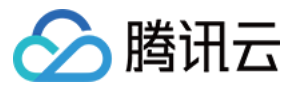

### 文档目录

#### 监控

监控功能 日志文件 告警功能

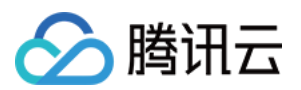

# 监控 监控功能

最近更新时间:2018-06-26 15:12:23

### 性能监控

为方便用户查看和掌握实例的运行信息,云数据库 MySQL 提供了丰富的性能监控项,用户可登录腾讯云控制台,单击导航条【关系型数据库】,进入云数据库控制台,【管理】-【实例监控】查看。 同时,可以在云监控中MySQL监控数据接口通过云API来获取CDB实例的监控指标。

#### 支持监控的实例类型

腾讯云 MySQL 支持云数据库主实例及只读实例的监控,并为每个实例提供独立的监控视图供查询。

#### 监控指标

腾讯云云监控为云数据库实例(MySQL)提供以下监控指标:

| 指标中文名       | 指标英文名        | 单位  | 维度       | 指标说明                                                                                   |
|-------------|--------------|-----|----------|----------------------------------------------------------------------------------------|
| 每秒执行操<br>作数 | qps          | 次/秒 | 实例<br>维度 | 数据库每秒执行的SQL数(含<br>insert、select、update、<br>delete、replace ), QPS指标主<br>要体现CDB实例的实际处理能力 |
| 慢查询数        | slow_queries | 次/分 | 实例<br>维度 | 查询时间超过long_query_time秒<br>的查询的个数                                                       |
| 全表扫描数       | select_scan  | 次/秒 | 实例<br>维度 | 执行全表搜索查询的数量                                                                            |
| 查询数         | select_count | 次/秒 | 实例<br>维度 | 每秒查询数                                                                                  |
| 更新数         | com_update   | 次/秒 | 实例<br>维度 | 每秒更新数                                                                                  |

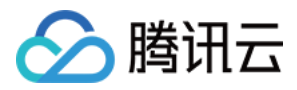

| 指标中文名       | 指标英文名              | 单位       | 维度       | 指标说明                                                                  |
|-------------|--------------------|----------|----------|-----------------------------------------------------------------------|
| 删除数         | com_delete         | 次/秒      | 实例<br>维度 | 每秒删除数                                                                 |
| 插入数         | com_insert         | 次/秒      | 实例<br>维度 | 每秒插入数                                                                 |
| 覆盖数         | com_replace        | 次/秒      | 实例<br>维度 | 每秒覆盖数                                                                 |
| 总请求数        | queries            | 次/秒      | 实例<br>维度 | 所有执行的SQL语句,包括set,<br>show等                                            |
| 当前打开连<br>接数 | threads_connected  | 个        | 实例<br>维度 | 当前打开的连接的数量                                                            |
| 查询使用率       | query_rate         | %        | 实例<br>维度 | 每秒执行操作数QPS/推荐每秒操<br>作数                                                |
| 磁盘使用空<br>间  | real_capacity      | MB       | 实例<br>维度 | 仅包括MySQL数据目录 , 不含<br>binlog、relaylog、undolog、<br>errorlog、slowlog日志空间 |
| 磁盘占用空<br>间  | capacity           | MB       | 实例<br>维度 | 包括MySQL数据目录和binlog、<br>relaylog、undolog、errorlog、<br>slowlog日志空间      |
| 发送数据量       | bytes_sent         | MB/<br>秒 | 实例<br>维度 | 每秒发送的字节数                                                              |
| 接收数据量       | bytes_received     | MB/<br>秒 | 实例<br>维度 | 每秒接受的字节数                                                              |
| 容量使用率       | volume_rate        | %        | 实例<br>维度 | 磁盘使用空间/实例购买空间                                                         |
| 查询缓存命<br>中率 | qcache_hit_rate    | %        | 实例<br>维度 | 查询缓存命中率                                                               |
| 查询缓存使<br>用率 | qcache_use_rate    | %        | 实例<br>维度 | 查询缓存使用率                                                               |
| 等待表锁次<br>数  | table_locks_waited | 次/秒      | 实例<br>维度 | 不能立即获得的表的锁的次数                                                         |

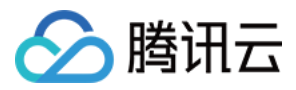

| 指标中文名             | 指标英文名                 | 单位  | 维度       | 指标说明                      |
|-------------------|-----------------------|-----|----------|---------------------------|
| 临时表数量             | created_tmp_tables    | 次/秒 | 实例<br>维度 | 创建临时表的数量                  |
| innodb缓<br>存命中率   | innodb_cache_hit_rate | %   | 实例<br>维度 | Innodb引擎的缓存命中率            |
| innodb缓<br>存使用率   | innodb_cache_use_rate | %   | 实例<br>维度 | Innodb引擎的缓存使用率            |
| innodb读<br>磁盘数量   | innodb_os_file_reads  | 次/秒 | 实例<br>维度 | Innodb引擎每秒读磁盘文件的次<br>数    |
| innodb写<br>磁盘数量   | innodb_os_file_writes | 次/秒 | 实例<br>维度 | Innodb引擎每秒写磁盘文件的次<br>数    |
| innodb<br>fsync数量 | innodb_os_fsyncs      | 次/秒 | 实例<br>维度 | Innodb引擎每秒调用fsync函数次<br>数 |
| myisam缓<br>存命中率   | key_cache_hit_rate    | %   | 实例<br>维度 | myisam引擎的缓存命中率            |
| myisam缓<br>存使用率   | key_cache_use_rate    | %   | 实例<br>维度 | myisam引擎的缓存使用率            |
| CPU占比             | cpu_use_rate          | %   | 实例<br>维度 | 允许宿主机闲时超用,可能大于<br>100%    |
| 内存占用              | memory_use            | MB  | 实例<br>维度 | 允许宿主机闲时超用 , 可能大于购<br>买容量  |
| 临时文件数<br>量        | created_tmp_files     | 次/秒 | 实例<br>维度 | 每秒创建临时文件的次数               |
| 已经打开的<br>表数       | opened_tables         | 个   | 实例<br>维度 | 已打开表的个数                   |
| 提交数               | com_commit            | 次/秒 | 实例<br>维度 | 每秒提交次数                    |
| 回滚数               | com_rollback          | 次/秒 | 实例<br>维度 | 每秒回滚次数                    |
| 已创建的线<br>程数       | threads_created       | 个   | 实例<br>维度 | 创建用来处理连接的线程数              |

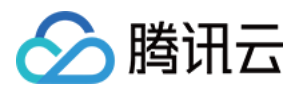

| 指标中文名          | 指标英文名                            | 单位         | 维度       | 指标说明                       |
|----------------|----------------------------------|------------|----------|----------------------------|
| 运行的线程<br>数     | threads_running                  | 个          | 实例<br>维度 | 激活的(非睡眠状态)线程数              |
| 最大连接数          | max_connections                  | 个          | 实例<br>维度 | 最大连接数                      |
| 磁盘临时表<br>数量    | created_tmp_disk_tables          | 次/秒        | 实例<br>维度 | 每秒创建磁盘临时表的次数               |
| 读下一行请<br>求数    | handler_read_rnd_next            | 次/秒        | 实例<br>维度 | 每秒读取下一行的请求次数               |
| 内部回滚数          | handler_rollback                 | 次/秒        | 实例<br>维度 | 每秒事务被回滚的次数                 |
| 内部提交数          | handler_commit                   | 次/秒        | 实例<br>维度 | 每秒事务提交的次数                  |
| InnoDB空<br>页数  | innodb_buffer_pool_pages_free    | 个          | 实例<br>维度 | Innodb引擎内存空页个数             |
| InnoDB总<br>页数  | innodb_buffer_pool_pages_total   | 个          | 实例<br>维度 | Innodb引擎占用内存总页数            |
| InnoDB逻<br>辑读  | innodb_buffer_pool_read_requests | 次/秒        | 实例<br>维度 | Innodb引擎每秒已经完成的逻辑<br>读请求次数 |
| InnoDB物<br>理读  | innodb_buffer_pool_reads         | 次/秒        | 实例<br>维度 | Innodb引擎每秒已经完成的物理<br>读请求次数 |
| InnoDB读<br>取量  | innodb_data_read                 | Byte/<br>秒 | 实例<br>维度 | lnnodb引擎每秒已经完成读取数<br>据的字节数 |
| InnoDB总<br>读取量 | innodb_data_reads                | 次/秒        | 实例<br>维度 | lnnodb引擎每秒已经完成读取数<br>据的次数  |
| InnoDB总<br>写入量 | innodb_data_writes               | 次/秒        | 实例<br>维度 | Innodb引擎每秒已经完成写数据<br>的次数   |
| InnoDB写<br>入量  | innodb_data_written              | Byte/<br>秒 | 实例<br>维度 | Innodb引擎每秒已经完成写数据<br>的字节数  |
| InnoDB行<br>删除量 | innodb_rows_deleted              | 次/秒        | 实例<br>维度 | Innodb引擎每秒删除的行数            |

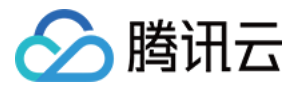

| 指标中文名                  | 指标英文名                      | 单位  | 维度       | 指标说明                     |
|------------------------|----------------------------|-----|----------|--------------------------|
| InnoDB行<br>插入量         | innodb_rows_inserted       | 次/秒 | 实例<br>维度 | Innodb引擎每秒插入的行数          |
| InnoDB行<br>更新量         | innodb_rows_updated        | 次/秒 | 实例<br>维度 | Innodb引擎每秒更新的行数          |
| InnoDB行<br>读取量         | innodb_rows_read           | 次/秒 | 实例<br>维度 | Innodb引擎每秒读取的行数          |
| lnnoDB平<br>均获取行锁<br>时间 | innodb_row_lock_time_avg   | 毫秒  | 实例<br>维度 | Innodb引擎行锁定的平均时长         |
| InnoDB等<br>待行锁次数       | innodb_row_lock_waits      | 次/秒 | 实例<br>维度 | lnnodb引擎每秒等待行锁定的次<br>数   |
| 键缓存内未<br>使用的块数<br>量    | key_blocks_unused          | 个   | 实例<br>维度 | myisam引擎未使用键缓存块的个<br>数   |
| 键缓存内使<br>用的块数量         | key_blocks_used            | 个   | 实例<br>维度 | myisam引擎已使用键缓存块的个<br>数   |
| 键缓存读取<br>数据块次数         | key_read_requests          | 次/秒 | 实例<br>维度 | myisam引擎每秒读取键缓存块的<br>次数  |
| 硬盘读取数<br>据块次数          | key_reads                  | 次/秒 | 实例<br>维度 | myisam引擎每秒读取硬盘数据块<br>的次数 |
| 数据块写入<br>键缓冲次数         | key_write_requests         | 次/秒 | 实例<br>维度 | myisam引擎每秒写键缓存块的次<br>数   |
| 数据块写入<br>磁盘次数          | key_writes                 | 次/秒 | 实例<br>维度 | myisam引擎每秒写硬盘数据块的<br>次数  |
| 主从不同步<br>距离            | master_slave_sync_distance | MB  | 实例<br>维度 | 主从binlog差距               |

#### 有关更多如何使用云数据库监控指标的内容,可以查看云监控 API 中的读取监控数据接口。

更多监控指标,敬请期待。

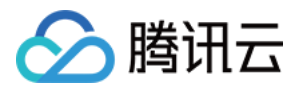

日志文件

最近更新时间:2017-12-21 15:07:03

超过指定时间的 SQL 语句查询称为"慢查询",对应语句称为"慢查询语句",数据库管理员(DBA)对慢查询语句进行分析并找到慢查询出现原因的过程称为"慢查询分析"。

您可以使用 云数据库控制台,在【管理】 > 【操作日志】模块下,下载慢查询日志。详情请参考下载备份文件。同时,您也可以在命令行界面(CLI)或者使用云数据库 API 查看、下载和观看数据库日志。详情请参考 查询备份与日志。

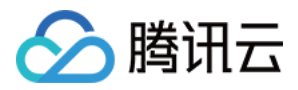

## 告警功能

最近更新时间:2018-03-08 10:15:22

您可以创建告警用于在云产品状态改变时触发警报并发送相关消息。创建的告警会根据每隔一段时间监控的指标相 对于给定阈值的情况判断是否需要触发相关通知。

状态改变触发告警后,您可以及时进行相应的预防或补救措施。因此,合理地创建告警能帮助您提高应用程序的健 壮性和可靠性。有关告警的更多信息,请参考云监控的告警配置文章。

当用户需要针对某个产品的某个状态发送告警时,需要先创建告警策略。告警策略包括名称、类型和告警触发条件 三个必要组成部分。每个告警策略是一系列告警触发条件的集合,告警触发条件是"或"关系,即一个条件满足,就会 发送告警。告警将发送至告警策略关联的所有人,用户接收到告警后可以及时查看并采取相应措施。

注意:

请确认您已经设置默认告警接收人,否则腾讯云 CDB 的默认告警策略将无法通知到您。

您可以根据以下指引进行告警策略的创建:

#### 创建告警策略

 1. 单击导航栏中【云产品】 > 【基础产品】 > 【监控与管理】 > 【云监控】,进入【云监控】产品介绍后,单击 【免费使用】。进入云监控 管理控制台。

2. 单击【我的告警】 > 【告警策略】, 在告警策略列表页上单击【新增告警策略】按钮。

3. 在 新增告警策略中,输入策略名称、选择策略类型(要作用的产品)并选择告警触发条件。
告警触发条件是指标、比较关系、阈值、统计周期和持续周期组成的一个有语义的条件。例如:指标为 磁盘使用
率、比较关系为 >、阈值为 80%、统计周期为 5 分钟、持续周期为 2 个周期。表示:每 5 分钟收集一次磁盘使用
率数据,若某台云数据库的 磁盘使用率 连续两次大于 80% 则触发告警。单击【下一步:关联告警对象】

4. 选择对象所在的地域或通过对象的实例 ID 搜索需要关联的对象实例, 勾选后单击【下一步: 设置接收组】。

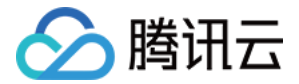

5. 在选择告警接受组中选择需要收到告警信息的用户组,单击【完成】,即可完成告警策略的创建。

关联对象

创建完告警策略后,您可以为其关联一些告警对象,对象达到告警触发条件时会发送告警。您可以通过以下配置关 联告警对象。

- 1. 登录到云监控 管理控制台 后单击【我的告警】 > 【告警策略】。在告警策略列表页中,单击刚刚创建的告警策略。
- 2. 在 管理告警策略 页面中,单击【新增关联】。
- 3. 选择您需要关联的云产品, 单击【应用】按钮, 即可关联告警对象。

#### 设置接收告警的对象

告警接收对象决定了什么人能够接收到告警信息。您可以通过以下配置告警接收对象。

1. 登录到云监控 管理控制台 后单击【我的告警】 > 【告警策略】。在告警策略列表页中,单击刚刚创建的告警策略。

2. 在 管理告警策略 页面中, 在详情页中单击【管理告警接收组】

3. 选择需要通知的用户组,单击【保存】,即可完成告警接收对象的设置。